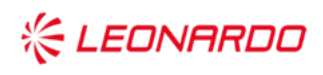

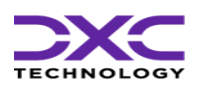

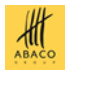

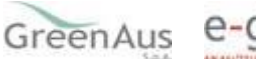

e-geos

Data: 19/09/2022

GARA A PROCEDURA APERTA, SUDDIVISA IN 4 LOTTI PER L'AFFIDAMENTO DEI SERVIZI DI SVILUPPO E GESTIONE DEL SISTEMA INFORMATIVO AGRICOLO NAZIONALE (SIAN) - ID SIGEF 1774 - LOTTO 3

# AGEA

### CIG 8457605C6D - Contratto Esecutivo AGEA

Guida all'utilizzo dell'applicazione "Gestione Domande di Aiuto" – Sistema Gestione dei Rischi – Misure nazionali

# **Manuale Utente**

Nome e Ruolo

|                                       | Nome e Azienda        | Firma |
|---------------------------------------|-----------------------|-------|
| Autore                                |                       |       |
|                                       | Rossana Matera, DXC   |       |
|                                       |                       |       |
|                                       |                       |       |
| Verifica                              |                       |       |
|                                       |                       |       |
|                                       | Francesca Gualdi, DXC |       |
|                                       |                       |       |
| Autorizzazione                        |                       |       |
|                                       | Antonella Luise, DXC  |       |
|                                       |                       |       |
|                                       |                       |       |
|                                       |                       |       |
|                                       |                       |       |
| Approvazioni Aggiunti                 | ve                    |       |
| F F F F F F F F F F F F F F F F F F F | -                     |       |
|                                       |                       |       |

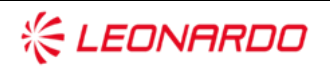

Azienda

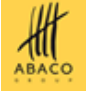

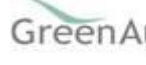

Firma

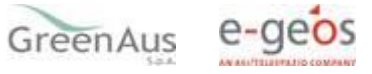

### Lista di Distribuzione

| Rev. | Data       | Destinatario                                                         | Azienda |
|------|------------|----------------------------------------------------------------------|---------|
| 1.0  | 15/09/2022 | Utenti con un'utenza abilitata all'utilizzo delle funzioni descritte |         |
|      |            |                                                                      |         |
|      |            |                                                                      |         |

### Registro delle Revisioni

| Rev. | Data       | Descrizione delle modifiche               | Autori         |
|------|------------|-------------------------------------------|----------------|
| 1.0  | 11/2019    | Prima stesura                             |                |
| 2.0  | 15/09/2022 | Inserimento paragrafo "Ammissibilità"     | Rossana Matera |
| 3.0  | 19/09/2022 | Inserimento paragrafo "Richiesta riesame" | Gloria Bellone |

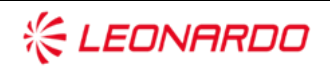

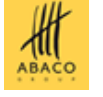

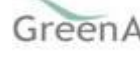

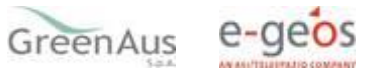

### Sommario

| 1. | INTRO | DUZIONE                                                     |    |
|----|-------|-------------------------------------------------------------|----|
|    | 1.1   | Scopo                                                       |    |
| 2. | GLOSS | ARIO                                                        |    |
| 3. | MANU  | IALE DI ESERCIZIO                                           |    |
|    | 3.1   | Destinatari del manuale7                                    |    |
|    | 3.2   | Variazione Conto Corrente                                   |    |
|    | 3.2.1 | Ricerca domande con indicazione di pagamento al richiedente | 9  |
|    | 3.2.2 | Ricerca domande con indicazione di pagamento al Consorzio   | 10 |
|    | 3.3   | Ammissibilità                                               |    |
|    | 3.3.1 | Richiesta di Riesame                                        | 15 |
|    |       |                                                             |    |

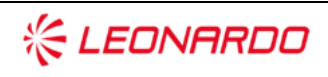

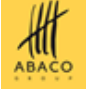

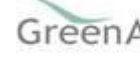

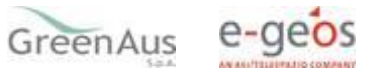

### 1. INTRODUZIONE

### 1.1 Scopo

Il Programma di Sviluppo Rurale Nazionale 2014-2022 (PSRN), ha stabilito che il Fondo di solidarietà nazionale, ai sensi del Decreto legislativo 29 marzo 2004 n. 102 e s.m.i., continuerà a farsi carico degli interventi volti a incentivare la stipula di contratti assicurativi in relazione alle strutture aziendali.

La gestione delle misure sopra indicate è eseguita nell'ambito del Sistema integrato di Gestione dei Rischi (SGR), istituito dall'art. 11 del DM 12 gennaio 2015 n. 162, all'interno del Sistema Informativo Agricolo Nazionale (SIAN), costituito dagli elementi minimi di cui all'allegato B del medesimo decreto.

Il Ministero delle politiche agricole alimentari, forestali e del turismo, in qualità di Autorità di gestione del Programma Nazionale di Sviluppo Rurale (PSRN) 2014 - 2022, il 30 maggio 2018 ha emanato, con decreto direttivo n. 17021, l'Avviso pubblico per la presentazione di proposte per l'accesso agli aiuti nazionali - di cui al D.Lgs. n.102/2004 – per le polizze a copertura dei rischi sulle strutture aziendali e dei costi di smaltimento delle carcasse animali.

La compilazione e presentazione delle richieste di aiuto viene effettuata utilizzando l'apposito servizio web pubblicato sul Portale.

L'applicativo di gestione domande di aiuto permette:

- la modifica, sulle domande rilasciate, dell'IBAN indicato in domanda per il pagamento del contributo;
- la consultazione del riepilogo di ammissibilità delle Domane di Aiuto;
- l'eventuale richiesta di riesame, per le Domande di Aiuto parzialmente ammesse e non ammesse, entro 10 giorni dalla ricezione delle PEC.

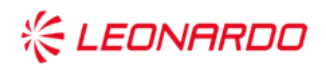

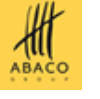

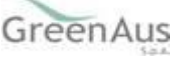

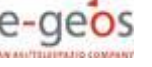

#### **GLOSSARIO** 2.

| Termine         | Descrizione                                                                                                    |
|-----------------|----------------------------------------------------------------------------------------------------|
| Amministrazione | AGEA                                                                                                    |
| AQ              | Accordo Quadro                                                                                                    |
| CE              | Contratto Esecutivo                                                                                                    |
| Committente     | AGEA                                                                                                    |
| DEC             | Direttore dell'esecuzione (Amministrazione Contraente)                                                                                                    |
| Fornitore       | Vedi Raggruppamento                                                                                                    |
| MIPAAF          | Ministero delle Politiche Agricole Alimentari e Forestali                                                                                                    |
| Raggruppamento  | Raggruppamento Temporaneo di Impresa costituito da Leonardo S.p.A. (mandataria), Enterprise Services Italia S.r.l. – A DXC Technology Company (mandante), Abaco S.p.A. (mandante), Green AUS S.p.A. (mandante), e-GEOS S.p.A. (mandante) |
| SIAN            | Sistema Informativo Agricolo Nazionale                                                                                                    |
| SGR             | Sistema Gestione del Rischio                                                                                                    |
| PAI             | Piano Assicurativo Individuale                                                                                                    |
| DS              | Domanda di Sostegno                                                                                                    |
| DP              | Domanda di Pagamento                                                                                                    |
| DA              | Domanda di Aiuto                                                                                                    |
| CAA             | Centro Assistenza Agricola                                                                                                    |
| CUAA            | Codice Unico di identificazione Aziende Agricole                                                                                                    |

Tabella 1 – Glossario

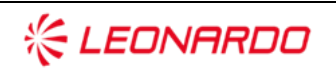

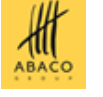

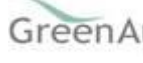

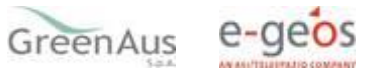

## 3. MANUALE DI ESERCIZIO

### 3.1 Destinatari del manuale

I destinatari del manuale sono gli utenti con un'utenza abilitata all'utilizzo delle funzioni sotto descritte. Per l'accesso dei singoli ruoli previsti dall'applicazione, il responsabile delle utenze attraverso il cruscotto delle utenze potrà attribuire a ciascun utente i ruoli di pertinenza.

La gestione di una domanda di aiuto prevede e gestisce i seguenti passaggi per gli utenti abilitati:

- 1. Sola visualizzazione della domanda;
- 2. Gestione della domanda con possibilità di aggiornamento/visualizzazione dei dati della domanda.

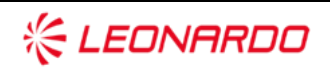

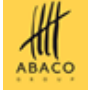

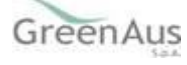

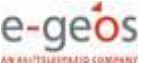

### 3.2 Variazione Conto Corrente

In fase di presentazione della domanda di aiuto il richiedente ha la possibilità di indicare come beneficiario del pagamento l'azienda stessa o l'organismo di difesa attraverso il quale è stato stipulato il certificato di polizza e che ha contribuito al pagamento del premio.

Nel primo caso "Pagamento al richiedente" l'IBAN associato alla domanda è quello del richiedente, nel secondo "Pagamento al Condifesa" l'IBAN in domanda è quello dell'organismo di difesa.

Può avvenire che, dopo il rilascio, si presenti la necessità di modificare l'IBAN indicato per il pagamento. La modifica può essere effettuata tramite l'applicazione "Misure nazionali – Gestione domande di aiuto". All'apertura dell'applicazione, nel menu a sinistra, sono proposte due voci:

- Variazione CC;
- Ammissibilità.

Cliccando sulla voce "Variazione CC" viene proposta la pagina per la ricerca delle domande. La ricerca prevede le due casistiche:

- domande con indicazione di pagamento al richiedente;
- domande con indicazione di pagamento al Consorzio di difesa.

SISTEMA INFORMATIVO AGRICOLO NAZIONALE

### Misure Nazionali - Gestione domande di aiuto

| S Utente:        | Ricerca                                                                              |
|------------------|--------------------------------------------------------------------------------------|
| o Variazione CC  | Ricerca domande di aiuto                                                             |
| 👩 Ammissibilita' | Domande con beneficiario il richiedente:<br>(*) valorizzare uno dei campi di ricerca |
|                  | CUAA: (*) □<br>Campagna: (*) 2015 ▼<br>Denominazione: (*) □<br>Numero Domanda: (*) □ |
|                  | Domande con beneficiario il Consorzio di difesa:<br>(**) campo obbligatorio          |
|                  | CUAA consorzio: (**)                                                                 |
| 1 SICI           | Numero Domanda:                                                                      |
|                  | Cerca Reimposta                                                                      |

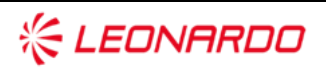

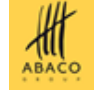

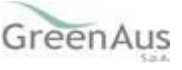

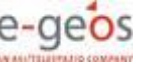

### **3.2.1** *Ricerca domande con indicazione di pagamento al richiedente*

Si può procedere alla ricerca delle domande con beneficiario il richiedente selezionando la campagna di riferimento e digitando il cuaa o parte della denominazione del richiedente o il numero di domanda.

La ricerca verifica la presenza di domande rilasciate non ancora pagate. Nel caso di utenza associata ad un CAA vengono prese in considerazione esclusivamente le domande presentate da aziende che abbiano conferito il mandato all'ufficio dell'utente che sta effettuando l'operazione.

Se la ricerca dà esito positivo viene proposta la lista delle domande presentate rispondenti ai criteri di ricerca impostati, in caso contrario viene inviato un messaggio generico del tipo "Nessun record trovato".

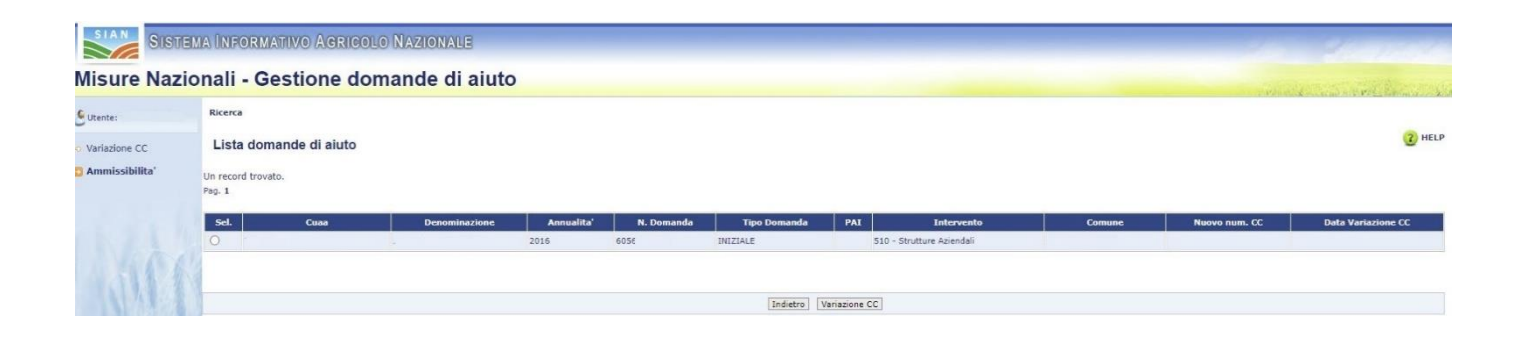

Sono visualizzate le principali informazioni relative alle domande presentate ma non ancora pagate rispondenti ai criteri di ricerca impostati.

Da qui è possibile richiedere la modifica dell'IBAN indicato nella domanda tramite la funzione "Variazione CC".

L'applicazione mostra l'elenco dei conti correnti presenti nel fascicolo dell'azienda che ha presentato la domanda.

Tramite la funzione "Modifica" il conto corrente selezionato viene associato alla domanda e sarà utilizzato per il pagamento del contributo.

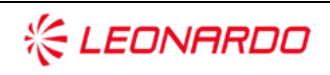

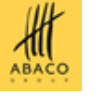

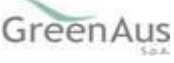

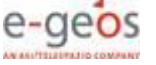

| SIAN SISTEM   | a Informativo Agricolo Nazionale                                     |                                 |                   |           | 100                   | 1. 1.          | 11     |
|---------------|----------------------------------------------------------------------|---------------------------------|-------------------|-----------|-----------------------|----------------|--------|
| Variazione Co | onto Corrente                                                        |                                 |                   |           | and the second second | a la salara da | Sec. 1 |
| SUtente:      | Variazione Conto Corrente                                            |                                 |                   |           |                       |                |        |
|               | Coordinate Bancarie                                                  |                                 |                   |           |                       |                | HELP   |
|               | Tipologia atto ASSICURAZIONI - DOMANDA DI AIUTO MISU                 | RE NAZIONALI Anno Campagna 2016 |                   |           |                       |                |        |
|               | Conto corrente associato alla domanda                                |                                 |                   |           |                       |                |        |
|               | Cadeo Iban:<br>Istituto:<br>Agenzia:<br>Provinda:<br>Comune:<br>CAP: |                                 |                   |           |                       |                |        |
|               | Lista conti correnti di fascicolo pagabili                           |                                 |                   |           |                       |                |        |
|               | Un record trovato.<br>Pag. 1                                         |                                 |                   |           |                       |                |        |
|               | Iban                                                                 | Istituto                        | Agenzia           | Provincia | Comune                | САР            | Sel.   |
|               |                                                                      |                                 |                   |           |                       |                | 0      |
|               |                                                                      |                                 |                   |           |                       |                |        |
| 1. 16 63      |                                                                      |                                 | Modifica Indietro |           |                       |                |        |

#### 3.2.2 Ricerca domande con indicazione di pagamento al Consorzio

Si può procedere alla ricerca delle domande con beneficiario un Organismo di Difesa selezionando la campagna di riferimento e digitando il cuaa del Consorzio ed eventualmente il numero di domanda.

La ricerca verifica la presenza di domande rilasciate non ancora pagate rispondenti ai criteri impostati. Nel caso di utenza associata ad un CAA vengono prese in considerazione esclusivamente le domande presentate da aziende che abbiano conferito il mandato all'ufficio dell'utente che sta effettuando l'operazione.

Se la ricerca dà esito positivo viene proposta la lista delle domande presentate rispondenti ai criteri di ricerca impostati, in caso contrario viene inviato un messaggio generico del tipo "Nessun record trovato". Sono visualizzate le principali informazioni relative alle domande presentate ma non ancora pagate rispondenti ai criteri di ricerca impostati.

| Isure Nazi     | Ionali - Gestio                                                                                                    | ne domande di aluto                                                                                                    |                      |     |                                                                                                    |        | and and a second second | a superior the second |
|----------------|----------------------------------------------------------------------------------------------------|----------------------------------------------------------------------------------------------------|----------------------|-----|----------------------------------------------------------------------------------------------------|--------|-------------------------|-----------------------|
| Rente:         | Ricerca                                                                                                    |                                                                                                    |                      |     |                                                                                                    |        |                         |                       |
| ariazione CC   | Lista domande di                                                                                                    | aiuto                                                                                                    |                      |     |                                                                                                    |        |                         | (2) H                 |
| .mmissibilita' | CUAA Consorzio: 800085<br>Denominazione: Ravenna                                                                                                    | 90392                                                                                                    |                      |     |                                                                                                    |        |                         |                       |
|                |                                                                                                    |                                                                                                    |                      |     |                                                                                                    |        |                         |                       |
|                | 9 record trovati, visualizza<br>Pag. 1                                                                                                    | ti tutti.                                                                                                    |                      |     |                                                                                                    |        |                         |                       |
|                | 9 record trovati, visualizza<br>Pag. 1<br>Sel. Annualita' N. t                                                                                                    | ti tutti.<br>Domanda Tipo Domanda                                                                                                    | Intestatario Domanda | PAI | Intervento                                                                                                    | Comune | Nuovo num. CC           | Data Variazione Co    |
|                | 9 record trovati, visualizza<br>Pag. 1<br>Sel. Annualita' N. D<br>2017                                                                                                    | Bi tutil.<br>Domanda Tipo Domanda IHIZIALE                                                                                                    | Totestatario Domanda | PAI | Intervento<br>510 - Strutture Aziendali                                                                                                    | Comune | Nuovo num. CC           | Data Variazione C     |
|                | 9 record trovati, visualizza<br>Pag. 1<br>Set. Annualita' N. t<br>2017<br>2017                                                                                                    | Nomanda Tipo Domanda Nilzale<br>INIZALE NILZALE                                                                                                    | Intestatario Domanda | PAI | Intervento<br>510 - Strutture Aziendali<br>510 - Strutture Aziendali                                                                                                    | Comune | Nuovo num. CC           | Data Variazione O     |
|                | 9 record trovati, visualizza<br>Pag. 1<br>Set. Annualita' N. t<br>2017<br>2017<br>2017                                                                                                    | El tutti.<br>Tipo Domanda<br>MIZTALE<br>INIZTALE<br>INIZTALE                                                                                                    | Inteslatario Domanda | PAI | Intervento<br>510 - Strutture Aziendali<br>510 - Strutture Aziendali<br>511 - Smaltimento carcasse                                                                                                    | Comune | Nuovo num. CC           | Data Variazione (     |
|                | 9 record trovati, visualizza<br>Pag. 1<br>Sel. Annualita' N. U<br>2017<br>2017<br>2017<br>2017                                                                                                    | bruanda Tipo Domanda DitZALE<br>DITZZALE<br>DITZZALE<br>HITZALE<br>DITZZALE<br>DITZZALE                                                                                                    | Intestatario Domanda | PAI | Intervento<br>510 - Strutture Aziendali<br>510 - Strutture Aziendali<br>511 - Smaltimento carcasse<br>511 - Smaltimento carcasse                                                                                      | Comune | Nuovo num. CC           | Data Variazione C     |
|                | 9 record trovati, visualizza<br>Pag. 1<br>Sel. Annualita' N. U<br>2017<br>2017<br>2017<br>2017<br>2017<br>2017<br>2017                                                                                                    | brunanda Tipo Domanda UUZTALE<br>UUZTALE<br>UUZTALE<br>UUZTALE<br>UUZTALE<br>UUZTALE                                                                                                    | Intestatario Domanda | PAI | Intervento<br>510 - Strutture Aziendali<br>510 - Strutture Aziendali<br>511 - Smaltimento carcasse<br>511 - Smaltimento carcasse<br>510 - Strutture Aziendali                                                         | Comune | Nuovo num. CC           | Data Variazione C     |
|                | 9 record trovati, visualizza<br>Pag. 1  Sel. Annualita' N. U  2017  2017  2017  2017  2017  2017  2017  2017  2017  2017  2017  2017  2017  2017  2017  2017  2017  2017  2017  2017  2017  2017  2017  2017  2017  2017  2017  2017  2017  2017  2017  2017  2017  2017  2017  2017  2017  2017  2017  2017  2017  2017  2017  2017  2017  2017  2017  2017  2017  2017  2017  2017  2017  2017  2017  2017  2017  2017  2017  2017  2017  2017  2017  2017  2017  2017  2017  2017  2017  2017  2017  2017  2017  2017  2017  2017  2017  2017  2017  2017  2017  2017  2017  2017  2017  2017  2017  2017  2017  2017  2017  2017  2017  2017  2017  2017  2017  2017  2017  2017  2017  2017  2017  2017  2017  2017  2017  2017  2017  2017  2017  2017  2017  2017  2017  2017  2017  2017  2017  2017  2017  2017  2017  2017  2017  2017  2017  2017  2017  2017  2017  2017  2017  2017  2017  2017  2017  2017  2017  2017  2017  2017  2017  2017  2017  2017  2017  2017  2017  2017  2017  2017  2017  2017  2017  2017  2017  2017  2017  2017  2017  2017  2017  2017  2017  2017  2017  2017  2017  2017  2017  2017  2017  2017  2017  2017  2017  2017  2017  2017  2017  2017  2017  2017  2017  2017  2017  2017  2017  2017  2017  2017  2017  2017  2017  2017  2017  2017  2017  2017  2017  2017  2017  2017  2017  2017  2017  2017  2017  2017  2017  2017  2017  2017  2017  2017  2017  2017  2017  2017  2017  2017  2017  2017  2017  2017  2017  2017  2017  2017  2017  2017  2017  2017  2017  2017  2017  2017  2017  2017  2017  2017  2017  2017  2017  2017  2017  2017  2017  2017  2017  2017  2017  2017  2017  2017  2017  2017  2017  2017  2017  2017  2017  2017  2017  2017  2017  2017  2017  2017  2017  2017  2017  2017  2017  2017  2017  2017  2017  2017  2017  2017  2017  2017  2017  2017  2017  2017  2017  2017  2017  2017  2017  2017  2017  2017  2017  2017  2017  2017  2017  2017  2017  2017  2017  2017  2017  2017  2017  2017  2017  2017  2017  2017  2017  2017  2017  2017  2017  2017  2017  2017  2017  2017  2017  2017  2017  2017  2017  2017  2017  2                                                                                                    | bromanda Tipo Domanda Virono Domanda Virono Domanda V<br>Virono Domanda Virono Domanda Vi<br>Virono Domanda Virono Domanda Virono Domanda Virono Domanda Virono Domanda Virono Domanda Virono Domanda Virono D                                                                                        | Intestatario Domanda | IAG | Intervento<br>510 - Strutture Aziendali<br>510 - Strutture Aziendali<br>511 - Smaltimento carcasse<br>511 - Smaltimento carcasse<br>510 - Strutture Aziendali<br>510 - Strutture Aziendali                            | Comune | Nuovo num. CC           | Data Variazione C     |
|                | 9 record trovati, visualizza<br>Pag. 1<br>Set. Annualita' N. U<br>2017<br>2017<br>2017<br>2017<br>2017<br>2017<br>2017<br>2017<br>2017<br>2017                                                                                                    | bruanda Tipo Domanda INIZALE<br>INIZALE<br>INIZALE<br>INIZALE<br>INIZALE<br>INIZALE<br>INIZALE<br>INIZALE                                                                                                    | Intestatario Domanda | PAL | Intervento<br>510 - Strutture Aziendali<br>510 - Strutture Aziendali<br>511 - Strutture Aziendali<br>511 - Strutture Aziendali<br>510 - Strutture Aziendali<br>510 - Strutture Aziendali                              | Comune | Nuovo num. CC           | Data Variazione C     |
|                | 9 record trovalt, visualizza<br>Pag. 1<br>Sel. Annualita' Nt. 0<br>2017<br>2017<br>20 | bromanda Treo Domanda IIIZALE IIIZALE IIIZA | Intestatario Domanda | PAI | Intervento<br>510 - Strutture Aziendali<br>510 - Strutture Aziendali<br>511 - Strutture Aziendali<br>511 - Strutture Aziendali<br>510 - Strutture Aziendali<br>510 - Strutture Aziendali<br>510 - Strutture Aziendali | Comune | Nuovo num. CC           | Data Variazione C     |

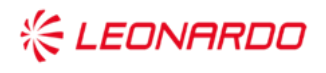

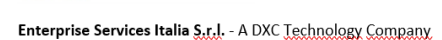

TECHNOLOGY

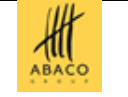

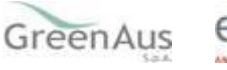

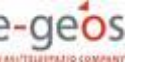

È possibile selezionare una o più domande contemporaneamente.

Tramite il pulsante:

- "Seleziona tutte" vengono selezionate tutte le domande visualizzate nella pagina;
- "Deseleziona tutte" viene annullata la selezione precedentemente effettuata;
- "Variazione CC" è possibile richiedere la modifica dell'IBAN indicato nelle domande selezionate.
   L'applicazione mostra l'elenco dei conti correnti presenti nel fascicolo dell'organismo di difesa indicato come beneficiario del pagamento del contributo.

| SIAN SISTE       | ma Informativo Agric                            | OLO NAZIONALE    |          |                |           |        |     | 11 23 1                       |          |
|------------------|-------------------------------------------------|------------------|----------|----------------|-----------|--------|-----|-------------------------------|----------|
| Misure Nazio     | onali - Gestione d                              | lomande di aiuto |          |                |           |        |     | and the second second         | 2020.000 |
| S Utente:        | Ricerca                                         |                  |          |                |           |        |     |                               |          |
| 🗢 Variazione CC  | Lista Conti Correnti del                        | Consorzio        |          |                |           |        |     |                               | 2 HELP   |
| 🖸 Ammissibilita' | CUAA Consorzio:<br>Denominazione:               |                  |          |                |           |        |     |                               |          |
|                  | 2 record trovati, visualizzati tutti.<br>Pag. 1 |                  |          |                |           |        |     |                               |          |
|                  | Codice SWIFT (o BIC)                            | Codice Iban      | Istituto | Agenzia        | Provincia | Comune | САР | Utilizzabile per il pagamento | Sel.     |
|                  |                                                 |                  |          |                |           | 1      |     |                               | 0        |
|                  |                                                 |                  |          |                |           |        | 2   |                               | 0        |
| 1 4              |                                                 |                  |          |                |           |        |     |                               |          |
|                  |                                                 |                  |          | Indietro Salva |           |        |     |                               |          |

Tramite la funzione "Salva" il conto corrente selezionato viene associato a tutte le domande precedentemente selezionate e sarà utilizzato per il pagamento del contributo.

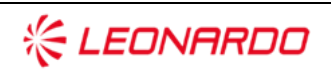

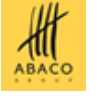

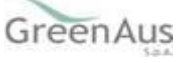

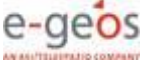

### 3.3 Ammissibilità

La ricerca viene effettuata tra i soggetti che abbiano presentato Domanda di Aiuto verificando, nel caso di presentazione tramite CAA, che abbia conferito il mandato all'ufficio dell'utente che sta compilando la domanda.

All'apertura dell'applicazione, nel menu a sinistra, sono proposte due voci:

- Variazione CC;
- Ammissibilità.

Cliccando sulla voce "Ammissibilità" viene proposta la pagina per la ricerca delle domande.

| SISTEN                             | ia Informativo Agricolo Nazionale        |                     |
|------------------------------------|------------------------------------------|---------------------|
| Misure Nazio                       | nali - Gestione domande di aiuto         |                     |
| 🕑 Utente:                          | Ricerca                                  |                     |
| 🖸 Variazione CC                    | Ricerca domande ammissibilita'           |                     |
| <ul> <li>Ammissibilita'</li> </ul> | (*) valorizzare uno dei campi di ricerca |                     |
|                                    | CUAA: (*)                                | ampagna: (*) 2015 ¥ |
|                                    | Denominazione: (*)                       |                     |
| 1 - 1 / /                          | Numero Domanda: (*)                      |                     |
|                                    |                                          | Cerca Reimposta     |

Se la ricerca dà esito positivo viene proposta la maschera "Lista Domande di Aiuto", in caso contrario viene inviato un messaggio generico del tipo "Nessun record trovato".

| S Utente: I                        | Ricerca                                  |               |            |            |                      |        |            |              |              | North Kong   | and the C. P. States in Proceedings of Arrival |
|------------------------------------|------------------------------------------|---------------|------------|------------|----------------------|--------|------------|--------------|--------------|--------------|------------------------------------------------|
| O Variazione CC                    | Lista domande di a                       | iuto          |            |            |                      |        |            |              |              |              | (2) HELP                                       |
| <ul> <li>Ammissibilita'</li> </ul> | 2 record trovati, visualizzati<br>Pag. 1 | tutti.        |            | 1          |                      |        |            |              |              |              |                                                |
|                                    | Sel. Cuaa                                | Denominazione | Anno Camp. | N. Domanda | Intervento           | N. PAI | N. Polizza | Tipo Polizza | Tipo Domanda | Beneficiario | Stato Istruttoria                              |
|                                    | 0                                        |               | 2019       |            | SMALTIMENTO CARCASSE |        |            | COLLETTIVA   | INIZIALE     | CONSORZIO    | 2                                              |
|                                    | 0                                        |               | 2019       |            | SMALTIMENTO CARCASSE |        |            | COLLETTIVA   | INIZIALE     | CONSORZIO    | <b>v</b>                                       |
|                                    | a marrie to                              |               |            |            |                      |        |            |              |              |              |                                                |
|                                    |                                          |               |            |            |                      |        |            |              |              |              |                                                |

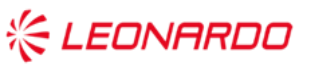

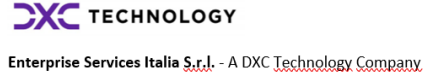

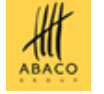

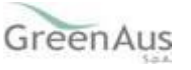

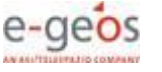

In questa pagina sono visualizzate le principali informazioni della domanda, tra cui la tipologia (ad esempio, se iniziale o di rettifica) e lo stato della domanda, sono inoltre visibili i collegamenti all'eventuale PAI associato ed alla relativa polizza.

Il simbolo sull'ultima colonna di destra informa sullo stato di avanzamento dell'istruttoria (verde terminata, gialla ancora in lavorazione, rosso non ancora elaborata) poiché solo per le domande con istruttoria terminata si potrà accedere alla pagina di riepilogo ammissibilità, selezionando l'apposito tasto.

In caso contrario il sistema visualizzerà il messaggio relativo all'esito non ancora disponibile a causa dell'istruttoria ancora in corso e non ancora eseguita.

| SIAN SISTE       | ma Informativo Agric                                                       | olo Nazionale              |            |                  |                                  |        |            |              |              |                                        | 1. 1. 1.              |
|------------------|----------------------------------------------------------------------------|----------------------------|------------|------------------|----------------------------------|--------|------------|--------------|--------------|----------------------------------------|-----------------------|
| Misure Nazio     | onali - Gestione d                                                         | omande di aiuto            |            |                  |                                  |        |            |              |              | ······································ | San Participant State |
| Sutente:         | Ricerca                                                                    |                            |            |                  |                                  |        |            |              |              |                                        |                       |
| O Variazione CC  | Lista domande di aiuto                                                     |                            |            |                  |                                  |        |            |              |              |                                        | (2) HELP              |
| o Ammissibilita' | <ul> <li>Errori riscontrati</li> <li>Domanda in lavorazione, es</li> </ul> | ito non ancora disponibile |            |                  |                                  |        |            |              |              |                                        |                       |
|                  | Un record trovato.<br>Pag. 1                                               |                            |            |                  |                                  |        |            |              |              |                                        |                       |
|                  | Sel. Cuaa                                                                  | Denominazione              | Anno Camp. | N. Domanda       | Intervento                       | N. PAI | N. Polizza | Tipo Polizza | Tipo Domanda | Beneficiario                           | Stato Istruttoria     |
|                  |                                                                            |                            | 2016       |                  | SMALTIMENTO CARCASSE             |        |            | COLLETTIVA   | INIZIALE     | CONSORZIO                              |                       |
| 11466            | Legenda                                                                    | ion elaborata              |            |                  |                                  |        |            |              |              |                                        |                       |
|                  |                                                                            |                            | Int        | dietro Riepilogo | Ammissibilită Controlli Istrutto | n      |            |              |              |                                        |                       |

Tramite il tasto "Controlli Istruttori", è possibile visualizzare l'elenco dei controlli istruttori eseguiti sulla Domanda di Aiuto selezionata, e relativo esito.

| Dettaglio                           | esiti controllo                                                                                                    |                           | (7) HELP        |
|-------------------------------------|----------------------------------------------------------------------------------------------------|---------------------------|-----------------|
|                                     |                                                                                                    |                           |                 |
| Cusa                                |                                                                                                    |                           |                 |
| Denominazion                        | e<br>                                                                                                    |                           |                 |
| N. Domanda                          |                                                                                                    |                           |                 |
| Anno Campag                         | na                                                                                                    |                           |                 |
| Intervento                          |                                                                                                    |                           |                 |
| N. PAI                              |                                                                                                    |                           |                 |
| N. Polizza                          |                                                                                                    |                           |                 |
| Prodotto                            |                                                                                                    |                           |                 |
| Comune                              |                                                                                                    |                           |                 |
| Beneficiario P                      | gamento                                                                                                    |                           |                 |
| Consorzio                           |                                                                                                    |                           |                 |
| CUAA Consort                        | io -                                                                                                    |                           |                 |
| Istruttoria in e<br>Esiti controlli | orso di esecuzione: i risultati dei controlli eseguiti non possono essere considerati definitivi<br>icevibilita'                                                                                                    |                           |                 |
| Cod.                                | Requisito                                                                                                    | Data Esecuzione Controlio | Esito           |
| D04                                 | Putiza assicurativa associata univocamente ad una Domanda El aiuto                                                                                                    | 05/11/2021                | Positivo        |
| D08                                 | Presenta delle informazioni sul procedimento amministrativo par la selezione della Compagnia assicuratrice (domenda di Ente publiko). Ai sensi del D.Los. n. 30/2016 e del suo correttivo D.Los. n. 56/2017                                                                                                    | 05/11/2021                | Non Applicabile |
| D18                                 | Domanda di aluto presentata entro i termini                                                                                                    | 05/11/2021                | Positivo        |
| D22                                 | Preserva della documentazione sul procedimento amministrativo per la solezione della Compagnia assicuratrice (domanda di Ente gubblico). Ai servi del D.Lgs. n. 50/2016 e del suo correttivo D.Lgs. n. 56/2017                                                                                                    | 05/11/2021                | Non Applicabile |
| P01                                 | Presenza dol Fascicolo Aziendale alla data di rilascio della Domanda di aluto                                                                                                    | 05/11/2021                | Positivo        |
| Z06                                 | Presenza riferimenti dei destinatario dei contributo sul premio assicurativo                                                                                                    | 05/11/2021                | Positivo        |
| Z10                                 | Preserva documentazione della spesa sostenuta                                                                                                    | 05/11/2021                | Non Applicabile |
| Z11                                 | Preserva documentazione per la richiesta della certificazione antimafia                                                                                                    | 05/11/2021                | Non Applicabile |
| Z12                                 | Presenta quietanza di pagamento del premio assicurativo                                                                                                    | 05/11/2021                | Non Applicabile |
| Esiti controlli .<br>Cod.           | numisubilita' del Beneficiario<br>Requietto                                                                                                    | Data Esecuzione Controllo | Esito           |
| D11                                 | Indivizio di Posta Elettronica Certificata (MEC) registrato nel Fascicolo Asiendale                                                                                                    | 05/11/2021                | Pasitivo        |
| 012                                 | Documento d'identita registrato nel Fascicolo Aulendale                                                                                                    | 05/11/2021                | Positivo        |
| 013                                 | Documenti d'identita valido registrato nel Pascicolo Aztendale                                                                                                    | 05/11/2021                | Positivo        |
| 023                                 | Adlenda lecritta nel Registro delle Terprese alla data di sottoscristine della Polizza                                                                                                    | 05/11/2021                | Pasitivo        |
| D25                                 | Adenda in regola con il pagamento dei contributi ai dipendenti (DURC)                                                                                                    | 05/11/2021                | Positivo        |
| D26                                 | In caso di richiesta pagamento dei contributo all'Organismo di Difesa: Certificatione Antimaña dell'Organismo di Difesa                                                                                                    | 05/11/2021                | Positivo        |
| 027                                 | Certificazione Antimalia dell'azienda che ha compilato la Domanda di Aluto                                                                                                    | 05/11/2021                | Positivo        |
| 028                                 | In casi di inchesta pagamento dei centributo all'Organismo di Difesa regolare pagamento dei centributi al dipendenti dell'Organismo di Difesa (DURC)                                                                                                    | 05/11/2021                | Negativo        |
| Log                                 | Presenta del rescue Aziendae alla data el sottoprinone sella Polizia associativa<br>Poli della associativa del rescue della della el sottoprinone sella Polizia associativa                                                                                                    | 05/11/20/1                | Positivo        |
| 700                                 | Note deministrative della Deministrati a della contenica con la qualma al propriatario o contactore dei antervamento advecinto.                                                                                                    | 000102021                 | Positivo        |
| Z13                                 | In cisco di Achieta pagamente al controllara international controllara international controlla | 05/11/2021                | Positivo        |
| Esiti controlli :                   | mmnissibilita' della Tipologia di Intervento                                                                                                    |                           |                 |
| Cod.                                | Regulator                                                                                                    | Data Esecuzione Controlio | Esito           |
| C01                                 | Circitarizzazione dei dati di polizia con le informazione trasmesse dable Directori delle Compagnie Associrative                                                                                                    | 05/11/2021                | Pusitivo        |
| 003                                 | kegustacone paganietto dis premie assistiativo bela polizia.                                                                                                    | 05/11/2021                | 205/070         |
|                                     |                                                                                                    |                           |                 |
| *                                   | ELEONARDO TECHNOLOGY                                                                                                    | GreenAus e-ge             | OS              |

Nel caso in cui l'istruttoria è ancora in corso, l'elenco dei controlli è preceduto dalla frase "Istruttoria in corso di esecuzione: i risultati dei controlli eseguiti non possono essere considerati definitivi".

Nel caso in cui la domanda non è stata ancora elaborata, non è visualizzabile alcun elenco.

Tramite il tasto "Riepilogo Ammissibilità", l'applicazione visualizzerà la pagina riportata in figura, dove sarà visualizzato l'esito dell'ammissibilità tramite una serie di semafori e saranno riportate le principali informazioni relative agli importi del premio, della spesa ammessa e del contributo concedibile.

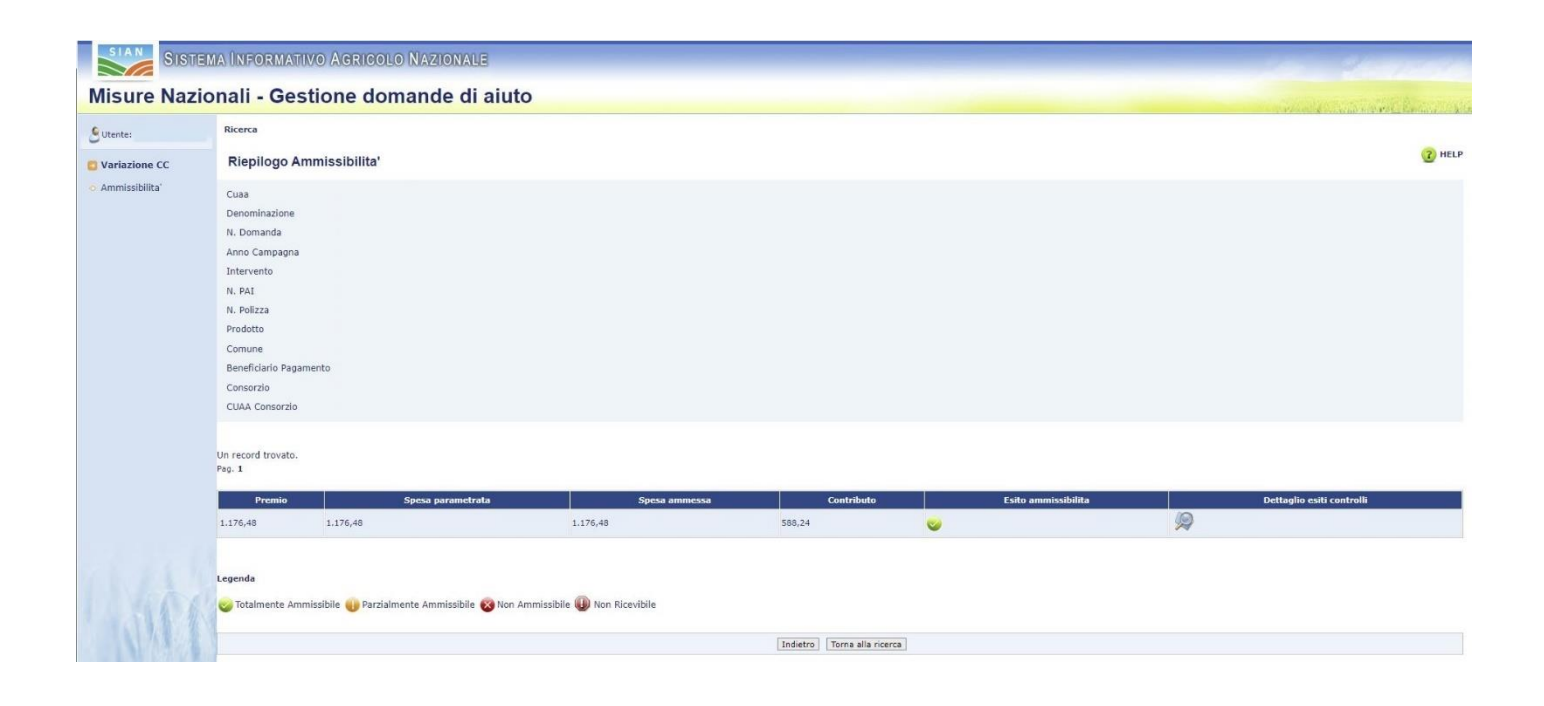

Sulla colonna di destra, invece, tramite la selezione dell'icona rappresentante la lente d'ingrandimento, si accederà alla pagina dei controlli istruttori effettuati, indicando, per ogni controllo, la data di esecuzione e il relativo esito.

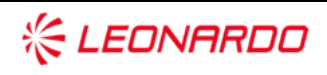

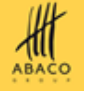

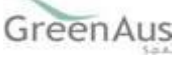

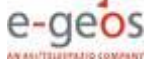

Esiti controlli ricevibilita'

| Cod. | Requisito                                                                                                    | Data Esecuzione Controllo | Esito           |
|------|----------------------------------------------------------------------------------------------------|---------------------------|-----------------|
| D04  | Polizza assicurativa associata univocamente ad una Domanda di aiuto                                                                                                    | 29/11/2021                | Positivo        |
| D08  | Presenza delle informazioni sul procedimento amministrativo, ai sensi del D.Lgs. n. 50/16 (Nuovo Codice degli Appalti), per la selezione della Compagnia assicuratrice (domanda di Ente pubblico)   | 29/11/2021                | Non Applicabile |
| D18  | Domanda di aiuto presentata entro i termini                                                                                                    | 29/11/2021                | Positivo        |
| D22  | Presenza della documentazione sul procedimento amministrativo, ai sensi del D.Lgs. n. 50/16 (Nuovo Codice degli Appalti), per la selezione della Compagnia assicuratrice (domanda di Ente pubblico) | 29/11/2021                | Non Applicabile |
| P01  | Presenza del Fascicolo Aziendale alla data di rilascio della Domanda di aiuto                                                                                                    | 29/11/2021                | Positivo        |
| Z06  | Presenza indicazione del destinatario del contributo sul premio assicurativo                                                                                                    | 29/11/2021                | Positivo        |
| Z10  | Presenza documentazione della spesa sostenuta                                                                                                    | 29/11/2021                | Non Applicabile |
| Z11  | Documentazione necessaria per consentire la richiesta della certificazione antimalia dell'azienda associata alla Domanda di aiuto                                                                   | 29/11/2021                | Non Applicabile |
| Z12  | Presenza quietanza di pagamento del premio assicurativo                                                                                                    | 29/11/2021                | Non Applicabile |

Esiti controlli ammissibilita' del Beneficiario

| Cod. | Requisito                                                                                                    | Data Esecuzione Controllo | Esito           |
|------|----------------------------------------------------------------------------------------------------|---------------------------|-----------------|
| D11  | Presenza dell'indirizzo di Posta Elettronica Certificata (PEC) registrata nel Fascicolo Aziendale                                 | 29/11/2021                | Positivo        |
| D12  | Presenza del documento d'identità registrato nel Fascicolo Aziendale                                                              | 29/11/2021                | Positivo        |
| D13  | Presenza del documento d'identità valido registrato nel Fascicolo Aziendale                                                       | 29/11/2021                | Positivo        |
| D23  | Azienda iscritta nel Registro delle Imprese alla data di sottoscrizione della Polizza                                             | 29/11/2021                | Positivo        |
| D25  | Azienda in regola con il pagamento dei contributi ai dipendenti (DURC)                                                            | 29/11/2021                | Positivo        |
| D26  | In caso di richiesta pagamento del contributo all'Organismo di Difesa: Certificazione Antimafia dell'Organismo di Difesa          | 29/11/2021                | Non Applicabile |
| D27  | Certificazione Antimafia dell'azienda che ha compilato la Domanda di Aiuto                                                        | 29/11/2021                | Non Applicabile |
| P03  | Presenza del Fascicolo Aziendale alla data di sottoscrizione della Polizza assicurativa                                           | 29/11/2021                | Positivo        |
| P82  | Ruolo dell'intestatario della Domanda di aiuto coerente con la qualifica di proprietario o conduttore dell'allevamento zootecnico | 29/11/2021                | Positivo        |
| Z09  | Presenza del codice IBAN nel Fascicolo Aziendale                                                                                  | 29/11/2021                | Positivo        |

Esiti controlli ammissibilita' della Tipologia di Intervento

| Cod. | Requisito                                                                                                    | Data Esecuzione Controllo | Esito           |
|------|----------------------------------------------------------------------------------------------------|---------------------------|-----------------|
| C01  | Riscontro delle polizze/certificati con i dati delle Compagnie assicurative                                                                                                    | 29/11/2021                | Positivo        |
| D03  | Polizze collettive - Completezza tracciabilità del pagamento effettuato. Verifica pagamento da parte dell'OD                                                                                        | 29/11/2021                | Positivo        |
| D24  | In caso di richiesta di pagamento del contributo all'Organismo di Difesa: Organismo di Difesa titolare di Fascicolo Aziendale con indicazione dell'indirizzo di Posta Elettronica Certificata (PEC) | 29/11/2021                | Positivo        |
| D28  | In caso di richiesta di pagamento del contributo all'Organismo di Difesa: regolare pagamento dei contributi ai dipendenti dell'Organismo di Difesa (DURC)                                           | 29/11/2021                | Positivo        |
| D29  | Cessione dell'azienda eseguita nei tempi                                                                                                    | 29/11/2021                | Non Applicabile |
| D30  | Presenza dell'Atto di Causa Forza Maggiore compilato da un erede a seguito di successionei                                                                                                    | 29/11/2021                | Non Applicabile |

#### 3.3.1 Richiesta di Riesame

In caso di domanda "Parzialmente Ammissibile" o "Non ammissibile", la pagina di Riepilogo Ammissibilità mostrerà un ulteriore pulsante per poter richiedere il Riesame.

La possibilità di effettuare tale richiesta è limitata ai 10 giorni lavorativi successivi alla ricezione della comunicazione da parte di Agea della chiusura dell'istruttoria della domanda.

| 🔔 Utente:        | Ricerca                                                                                                    |                                    |                                        |                                   |                     |     |                           |  |  |
|------------------|----------------------------------------------------------------------------------------------------|------------------------------------|----------------------------------------|-----------------------------------|---------------------|-----|---------------------------|--|--|
| O Variazione CC  | Riepilogo Ammissibilita'                                                                                                    |                                    |                                        |                                   |                     |     |                           |  |  |
| • Ammissibilita' | Cuaa<br>Denominazione<br>N. Domanda<br>Anno Campagna<br>Intervento<br>N. PAI<br>N. Polizza<br>Prodotto<br>Comune<br>Beneficiario Paga<br>Consorzio<br>CUAA Consorzio | amento                             |                                        |                                   |                     |     |                           |  |  |
|                  | Pag. 1                                                                                                    |                                    |                                        |                                   |                     |     |                           |  |  |
|                  | Premio<br>1.284,10                                                                                                    | Spesa parametrata                  | Spesa ammessa<br>1.155,69              | 577,845                           | Esito ammissibilita | • 🦃 | Dettaglio esiti controlli |  |  |
| Site             | Legenda                                                                                                    | nmissibile 🌗 Parzialmente Ammissit | ile 😵 Non Ammissibile 🚇 Non Ricevibile | atro ] [Torna alla ricerca ] [Ric | thiesta riesame     |     |                           |  |  |

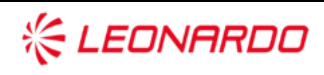

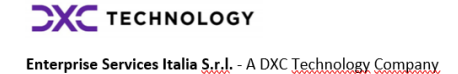

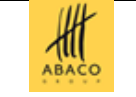

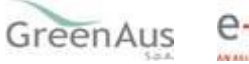

Alla selezione del tasto "Richiesta riesame" un messaggio di operazione correttamente eseguita confermerà l'operazione.

Sarà possibile annullare tale richiesta tramite il tasto "Annulla riesame" che sarà visualizzato unicamente a fronte di una richiesta di verifica inserita.

| ይ Utente:                          | Ricerca                                                                                |                        |               |            |                     |                           |      |  |  |  |
|------------------------------------|----------------------------------------------------------------------------------------|------------------------|---------------|------------|---------------------|---------------------------|------|--|--|--|
| Variazione CC                      | Riepilogo A                                                                            | mmissibilita'          |               |            |                     | •                         | HELP |  |  |  |
| <ul> <li>Ammissibilita'</li> </ul> | Cuaa                                                                                   |                        |               |            |                     |                           |      |  |  |  |
|                                    | Denominazione                                                                          |                        |               |            |                     |                           |      |  |  |  |
|                                    | N. Domanda                                                                             |                        |               |            |                     |                           |      |  |  |  |
|                                    | Anno Campagna                                                                          |                        |               |            |                     |                           |      |  |  |  |
|                                    | Intervento                                                                             |                        |               |            |                     |                           |      |  |  |  |
|                                    | N. PAI                                                                                 |                        |               |            |                     |                           |      |  |  |  |
|                                    | N. Polizza                                                                             |                        |               |            |                     |                           |      |  |  |  |
|                                    | Prodotto                                                                               |                        |               |            |                     |                           |      |  |  |  |
|                                    | Comune                                                                                 |                        |               |            |                     |                           |      |  |  |  |
|                                    | Beneficiario Paga                                                                      | amento                 |               |            |                     |                           |      |  |  |  |
|                                    | Consorzio                                                                              |                        |               |            |                     |                           |      |  |  |  |
|                                    | CUAA Consorzio                                                                         |                        |               |            |                     |                           |      |  |  |  |
|                                    |                                                                                        |                        |               |            |                     |                           |      |  |  |  |
|                                    | Operazione                                                                             | correttamente eseguita |               |            |                     |                           |      |  |  |  |
|                                    |                                                                                        |                        |               |            |                     |                           |      |  |  |  |
|                                    | Un record trovato.                                                                     |                        |               |            |                     |                           |      |  |  |  |
|                                    | Pag. 1                                                                                 |                        |               |            |                     |                           |      |  |  |  |
|                                    | Premio                                                                                 | Spesa parametrata      | Spesa ammessa | Contributo | Esito ammissibilita | Dettaglio esiti controlli |      |  |  |  |
|                                    | 1.284,10                                                                               | 1.155,69               | 1.155,69      | 577,845    | •                   |                           |      |  |  |  |
|                                    |                                                                                        |                        |               |            |                     |                           |      |  |  |  |
|                                    |                                                                                        |                        |               |            |                     |                           |      |  |  |  |
|                                    | Legenda                                                                                |                        |               |            |                     |                           |      |  |  |  |
|                                    | 🥪 Totalmente Ammissibile 🕕 Parzialmente Ammissibile 🛞 Non Ammissibile 🚇 Non Ricevibile |                        |               |            |                     |                           |      |  |  |  |
|                                    | Indietro Torna alla ricerca Annulla riesame Stampa protocollo                          |                        |               |            |                     |                           |      |  |  |  |

Premendo su "Annulla Riesame" la richiesta di Riesame verrà annullata e tornerà visibile il pulsante "Richiesta Riesame". Sarà possibile fare la richiesta di Riesame e l'annullamento anche più volte, purché all'interno dei 10 giorni. Scaduti i dieci giorni i pulsanti non saranno più visibili.

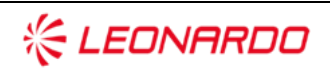

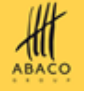

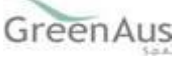

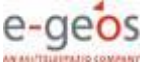

Sarà possibile stampare la ricevuta di accettazione della richiesta, con protocollo annesso, in formato pdf attraverso il tasto funzionale "Stampa protocollo"

| RICEVUTA DI ACCETTAZIONE                                                                                                    |
|----------------------------------------------------------------------------------------------------|
| Ufficio/Sportello CAA Coldiretti - MODENA - 006                                                                                                    |
| OGGETTO Sistema Gestione del Rischio - Domanda di Aiuto                                                                                                    |
| Anno campagna:       2015         Intestatario:       CUAA:         Nr. domanda:       Si conferma che per la presente domanda è stata acquisita in data odierna l'intenzione di accedere alla procedura di verifica degli esiti dell'istruttoria. Tale verifica verrà formalizzata con presentazione di una "Istanza di riesame" ai sensi dell'art. 10bis della legge n. 241/90 e s.m.i., che potrà essere presentata successivamente alla ricezione di apposita comunicazione da parte di AGEA.         Data protocollo       19/09/2022         ricevibilità:       AGEA.AACI.2022. |
| Data stampa: 19/09/2022                                                                                                    |

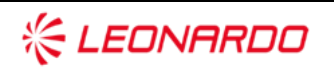

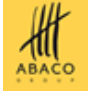

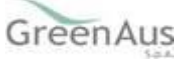

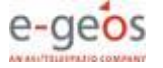